本システムは細菌検査室における日常の検査・報告業務、ならびに集計等データ管 理業務などの迅速検査業務を支援するシステムをベースに疫学統計、看護データや 患者データなどを一元管理して感染症制御を実現することを目的としています。医 療施設をふくめて「全ての人を感染症から守る」をコンセプトに開発しました。

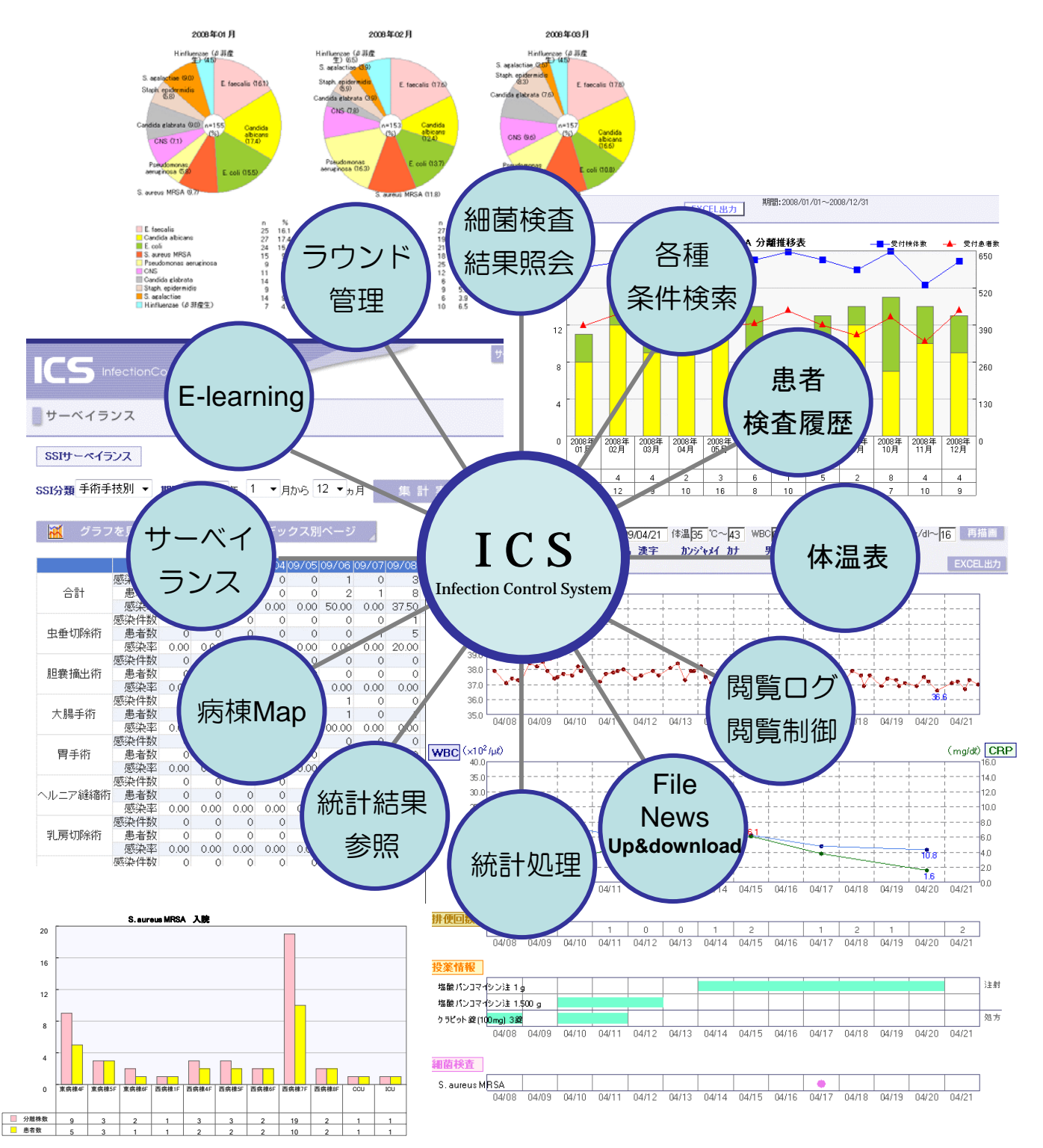

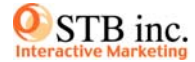

#### ▼ トップ画面

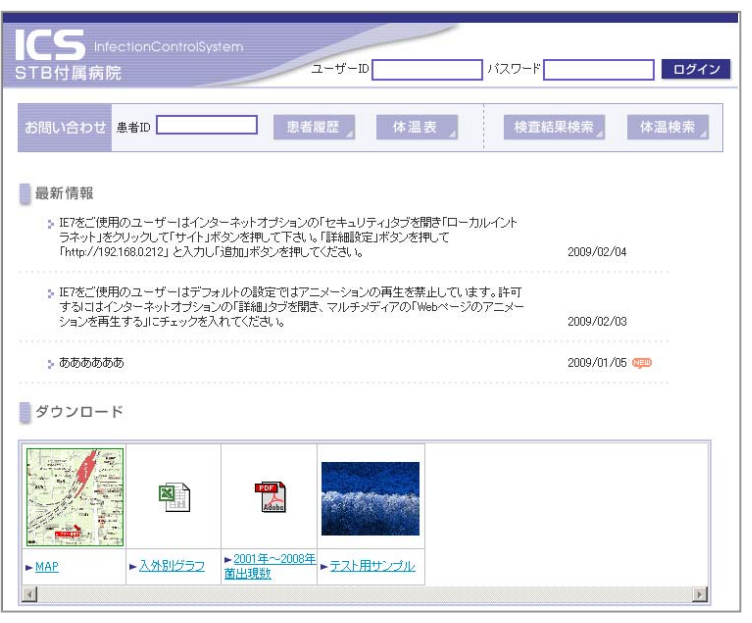

#### ▼細菌検査結果画面

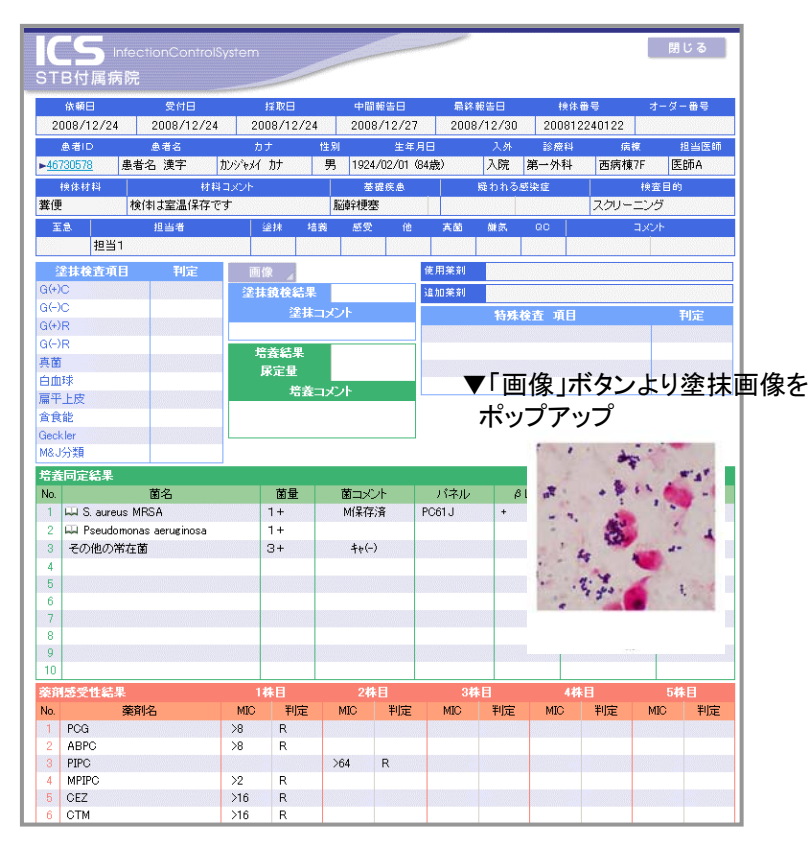

管理者画面より設定

•

•

.

- ログインユーザ認証
- ユーザレベルに応じたページ毎閲覧制限、EX CEL出力許可
- 詳細なログ機能による安心セキュリティ (患者情報を表示するページではどの患者を 参照したか患者IDをログ出力)
  - 最新情報の告知、ファイルのダウンロード

| ± €10 565  | 17606 | <b>墨岩名</b> | 息着名 漢字        | 2//+       | 对 計           | 11.131 男 | 1         | 91 A B 1948 | (07/27 (60歳) |
|------------|-------|------------|---------------|------------|---------------|----------|-----------|-------------|--------------|
| 施設日        | 111   | 86121      | 教師業堂          | <b>አ</b> я | -             | 12.00.11 | 15.04     | 生間販告日       | ALM HERE     |
| 2009/03/27 | 貫使    | 15,01      | ►200903320290 | 入院         | 東底積4F         | 第三内科     | 医助A       | 2009/04/27  |              |
| 2009/03/16 | 貫便    | ELDE       | ·202903160162 | 入院         | 100           | 第三内科     | 医師A       | 2009/04/27  |              |
| 2009/03/16 | 中間尽   | -段         | ·202903160128 | 入院         | JCU.          | 第三内科     | 医颌A       | 2009/03/17  | 2009/00/19   |
| 2009/03/16 | 嗜痰    | 一般         | ·202903160132 | 入院         | 10 U          | 第三内科     | 医颌A       | 2009/03/19  | 2009/03/22   |
| 2009/03/11 | 爬水    |            | ►200903110158 | 入院         | 1CU           | 潮三内科     | 医師A       | 2009/03/12  | 2009/03/16   |
| 2009/03/11 | 周水    | 15.01      | +20090311015E | 入院         | ICU.          | 第三内科     | 医助A       |             | 2009/03/11   |
| 2009/03/09 | 貫使    | 一般         | ►202903090122 | 入院         | 30 U          | 第三内科     | EtBA      | 2009/03/12  | 2009/03/13   |
| 2009/03/09 | 貫使    | 抗菌肝        | ·202903090122 | 入院         | 100           | 第三内科     | 医颌A       | 2009/04/20  |              |
| 2009/03/05 | 中間岸   | -12        | +202902010114 | 入院         | 100           | 第三内科     | 医師A       | 2009/03/09  | 2009/03/13   |
| 2009/03/04 | 力テ先   | -42        | +202903040110 | 入院         | 100           | 第三内科     | 医颌A       | 2009/03/05  | 2009/00/11   |
| 2009/03/03 | 嗜痰    | -段         | ►20090000106  | 入院         | 100           | 第三内科     | 医師A       | 2009/03/05  | 2009/03/10   |
| 2009/03/03 | カデ夫   | - 82       | ·200903030122 | 入院         | ICU.          | 潮三内科     | 医酵A       | 2009/03/04  | 2009/03/09   |
| 2009/03/02 | 和木    |            | +200902020134 | 入院         | 30 U          | 第三内科     | 医助A       | 2009/03/03  | 2009/03/09   |
| 2009/03/02 | 課水    | -42        | ·202903020132 | 入院         | ICU.          | 第三内科     | 医颌A       | 2009/03/03  | 2009/00/09   |
| 2009/03/02 | 展水    | 10.01      | +200903020132 | 入院         | 1DU           | 第三内科     | E BFA     |             | 2009/00/02   |
| 2009/02/27 | 瑞俠    | - 12       | ·202902270114 | 入院         | 10.0          | 第三内科     | 医師A       | 2009/03/04  | 2009/00/09   |
| 2009/02/27 | 嗜痰    | 10.11      | ·200902270114 | 入院         | 10U           | 第三内科     | 医颌A       | 2009/03/02  | 2059/03/02   |
| 2009/02/27 | 力テ環   | 一般         | ►200902270116 | 入院         | 30 U          | 第三内科     | 医酵A       | 2009/03/02  | 2009/03/05   |
| 2009/02/27 | 中間尿   |            | ·200902270104 | 入院         | ICU           | 第三内科     | (E till A |             | 2009/02/27   |
| 2009/02/26 | 气管支/  | 贵 一般       | -200902260136 | 入院         | 10U           | 样质器科     | 医酚A       | 2009/03/02  | 2009/02/03   |
| 2009/02/26 | 例 智友/ | R 16.61    | ·201002240104 | 入院         | 1CU           | 并吸着科     | 医師A       | 2009/04/09  | 2009/04/23   |
| 2009/02/25 | AFRED | -12        | +202902250120 | 入院         | 100           | 第三内科     | 医師A       |             | 2009/00/05   |
| 2009/02/25 | AFRED | 紀          | ►200002250104 | 入院         | 108           | 第三内科     | 医颌A       |             | 2059/02/25   |
| 2009/02/23 | 額水    |            | ·200902240102 | 入院         | <b>東京積4</b> F | 第三内科     | 医前A       | 2009/02/25  | 2009/03/03   |
| 2009/02/23 | 東連    | -12        | ►200902230142 | 入院         | 東病様4F         | 第三内科     | EtitA     | 2009/02/26  | 2009/02/27   |

### ▲患者検査履歴

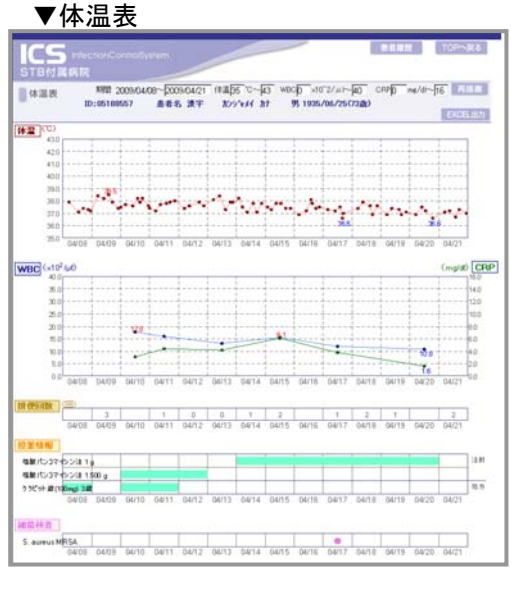

#### ▼菌名横のアイコンから該当する菌辞書を参照

| ID: 515 第二-F150 正式名称 Stephylococcus earras                                                                          |                |
|----------------------------------------------------------------------------------------------------|----------------|
| 想染度名称                                                                                                    |                |
| 法意场所                                                                                                    |                |
| 主に哺乳類・鳥類の技術、汗腺や粘膜に生意している。ヒトの鼻咽腺液な単で!                                                                                | 86. <u>×</u>   |
| 位服·纳粹菌                                                                                                    |                |
|                                                                                                    | k<br>v         |
| 建结果剂                                                                                                    |                |
| マニシリン、エリスロマイシンなどの就生物質がサルファ製が用いられる。ペン射性時には、メチシリン、セファジリン、エリスロマシンなどが用いられる。<br>に対しては、おちよの場合展。                           | シリ ・<br>1958 ・ |
| 主な感染部位、感染場所                                                                                                    |                |
| ビトの化錬症の重要な原因着である。せつ、よう、彼下結合療法、ひょう様な、<br>または局用リンパ物の得局性化酸症の原因となる。とくに結練法、中耳炎、乱<br>起こしたり、血性に広がりリンパ智法、リンパ研究、骨髄炎、内臓酸痛などきが | 2.2.4          |
| 王公臣以                                                                                                    |                |
|                                                                                                    | ~              |
| 帽香のための基準                                                                                                    |                |
|                                                                                                    | *              |
|                                                                                                    | -1             |

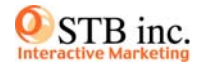

# ▼ 統計結果参照画面

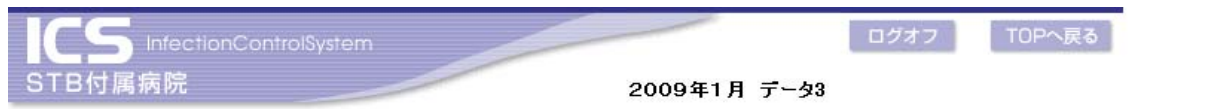

## 統計データTOP

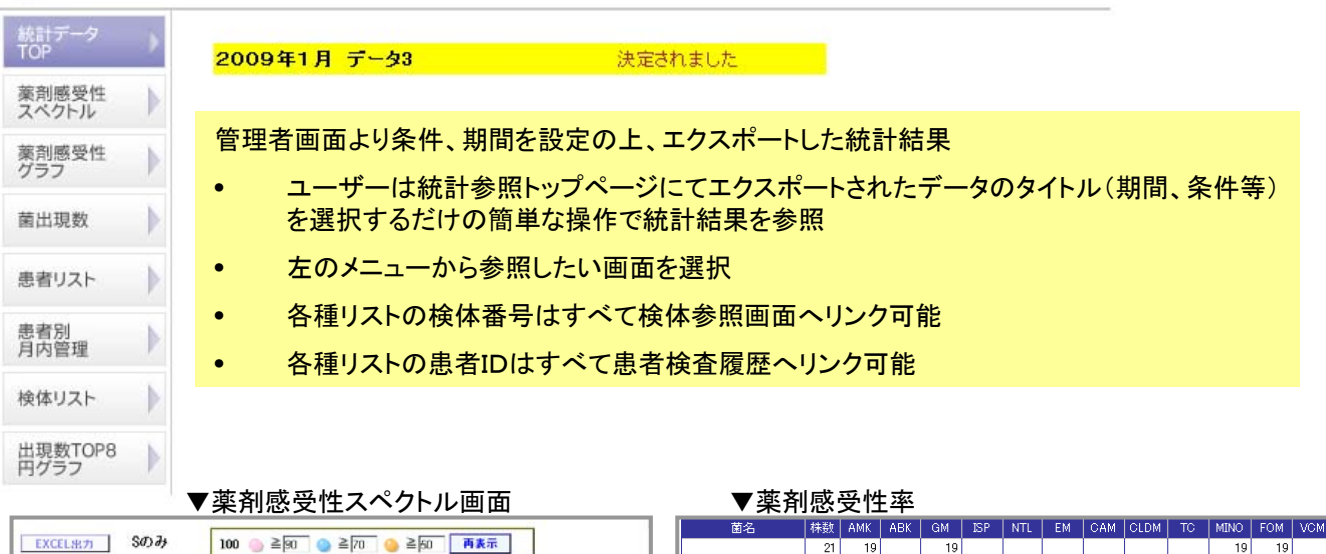

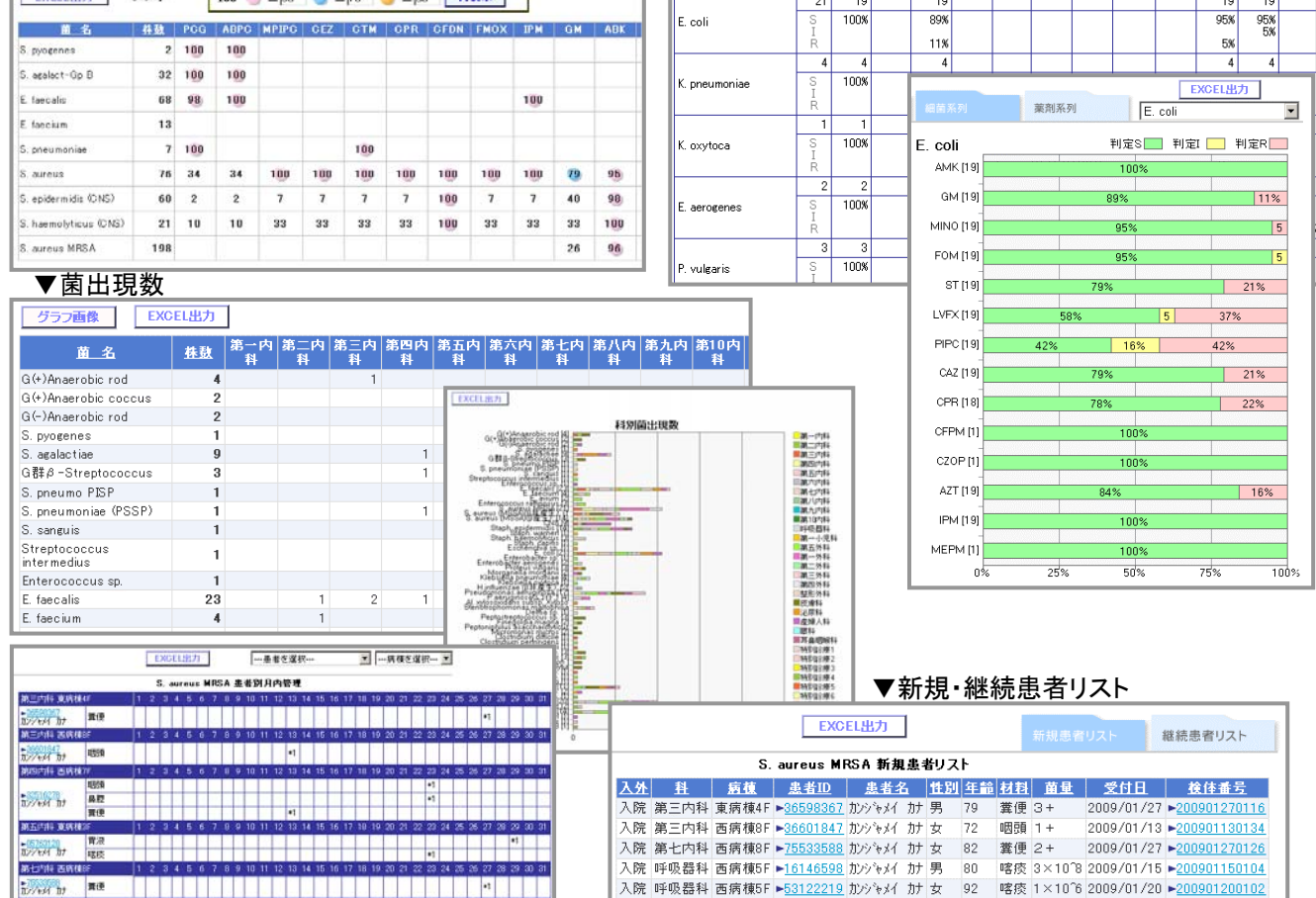

▲患者別月内管理

-1

\*16140520 瑞技

17/14/ 17 唱庆

入院 第五外科 西病棟1F ▶26124215 かシャッイ カナ 男

入院 第一外科 西病棟8F ►24046248 カンジャメイ カナ 男

入院 第一外科 西病棟8F ▶24046248 カンシャメイ カナ 男 80

58

80

創部 1+

喀痰 3+

2009/01/19 >200901190144

2009/01/15 -200901150108

喀痰 9×10<sup>6</sup> 2009/01/05 ►<u>200901050130</u>

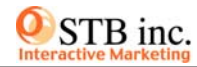

# ▼ 統計処理トップページ

|        | 感染対策                                                                                      | 院内感染対                                                                                                    | 策 菌出現数                                         | 薬剤感受性                     | 累積MI      |
|--------|-------------------------------------------------------------------------------------------|----------------------------------------------------------------------------------------------------|------------------------------------------------|---------------------------|-----------|
| 闇:2    | 008/01/01~2008/01/31                                                                      |                                                                                                    |                                                |                           | 保         |
|        | 期間変更・条件設定」                                                                                | ー 括 出 カ 🏻 🛓                                                                                                    | 菌セットマスタ-                                       | -登録』 菜剤セ                  | ットマスター登   |
| é Mi   | 入院·外来                                                                                     | 感受性結果表示                                                                                                    | Olutali                                        | <ul> <li>する 業績</li> </ul> | R) 💌 (*): |
|        | 病棟                                                                                        | 出力先                                                                                                    | • 画面                                           | C EXCEL                   |           |
|        | 検体番号の降順 💌                                                                                 | and the second second se |                                                | 菌名 / 材料 / 薬               | 剤 / 判定値   |
|        | 指定なし                                                                                      | 検体リス                                                                                                    | F                                              | 多副耐性菌                     | リスト       |
| 1      | 00 ≧ <mark>●</mark> ≧ <mark>80 &gt;●</mark> ≧ <mark>80 &gt; ●</mark><br>0件の項目表示 C する C しな | ≥40<br>菜剤セット                                                                                                    | <ul> <li>内容</li> <li>内容</li> <li>委受</li> </ul> | 性スペクトル(グラ                 | ム陰性桿菌)    |
|        | ⇒ Io                                                                                      | 困ゼット」<br>────────────────────────────────────                                                                                                    |                                                |                           | /\##1#37  |
| ; #6 S | E   S. aureus MRSA                                                                        | <ul> <li>1990/01/01</li> <li>外別検出レポート</li> </ul>                                                                                                    | 入外別検出グラフ                                       |                           | 1 雄推移委    |
| 1 指 3  | 菌出現患者別月内管理」 📒 入                                                                           |                                                                                                    |                                                |                           |           |

ユーザー独自の設定にて統計処理

- 1. 期間変更・条件設定にて対象データを抽出
- 院内感染対策に役立つ各種帳票、グラフ、レイア ウト自在の菌出現数、薬剤感受性率、累積MIC 率
- 3. 各種集計結果の件数(%)をクリックすると対象と なっている検体を別ウィンドウにて一覧表示
- 4. 各種リストの検体番号はすべて検体参照画面へ リンク可能
- 5. 各種リストの患者IDはすべて患者検査履歴へリ ンク可能
- 6. すべての帳票、グラフはEXCEL出力が可能
- 7. 管理者が予め設定した内容をデフォルト設定とし てコピー可能

| ▼ 其                            | 艒            | 寳            | 更      | ·条       | 件          | 設定                                           | 画                                                                                                    | 面                                |                     |              |                                                |                                 |                  |                            |         |                             | ▼                         | 多剤                    | 耐性                                                                                               | 菌リ                                                                 | スト               | 条件                      | <b>⊧設</b> 定画 | 面                                       |   |
|--------------------------------|--------------|--------------|--------|----------|------------|----------------------------------------------|----------------------------------------------------------------------------------------------------|----------------------------------|---------------------|--------------|------------------------------------------------|---------------------------------|------------------|----------------------------|---------|-----------------------------|---------------------------|-----------------------|--------------------------------------------------------------------------------------------------|--------------------------------------------------------------------|------------------|-------------------------|--------------|-----------------------------------------|---|
| (重                             | 複            | 命位           | 太左     | 省        | く切         | 1理                                           | 詳                                                                                                    | 細な                               | 絞込                  | み条件          | トが可た                                           | 能)                              |                  |                            |         | 多利耐性的                       | リスト                       | 条件設                   | DE                                                                                               |                                                                    |                  |                         |              |                                         |   |
|                                |              |              | /      |          |            |                                              | . шт                                                                                                    | η- <b>μ</b> · Ο-                 |                     |              | 1,2                                            | 107                             |                  |                            |         | S. auro<br>POG[R<br>E. coli | nus MRSA                  | 2.B                   |                                                                                                  |                                                                    | 10<br>(1)<br>(4) | 8 [].<br>N [-<br>N] []. |              |                                         |   |
| 200 EEE E                      | 200          | B/07/01      | - آ    | 008/09   | n<br>/30   | -                                            | e-1821                                                                                                    | 19474                            | 1                   | ▼入外          | 別検出                                            | リポー                             | ۰ŀ               |                            |         |                             |                           |                       |                                                                                                  |                                                                    | 東                | N12 [-                  | 激択           | - · · · · · · · · · · · · · · · · · · · | - |
|                                |              | <b>R</b> (1  |        |          | <b>B</b> . | R<br>N                                       | 外别横日                                                                                                    | シボート                             | 12 014 非表           | 示 EXCEL:     | 8月1日:20                                        | 08/01/01~2008/03/3              | n                |                            |         |                             |                           |                       |                                                                                                  |                                                                    | 東                | ni4 [-<br>ni5 [-        | 違択           | - · · · · · · · · · · · · · · · · · · · | - |
| A SHRITEANA<br>SHEAN<br>A CONT | - CEMIND     | E.           | -      | 1000-2-7 | tæk        | (A 0<br>東所                                   | LZ KERKA<br>Realf                                                                                           | 口腔·<br>朱语·<br>呼吸器<br>5           | nit.판 원<br>제1<br>제1 | S. aureus MR | iA 入外別検出状<br>そ ☆計☆ ☆計<br>約 副体数 巻き<br>9         | 20米ート<br>ま<br>第一内科<br>5<br>第四内科 | ÷ n              | 바分 승규4<br>(#화 방화<br>1<br>2 |         |                             | •                         | 名刘                    | 而地                                                                                               | ₫IJ.                                                               | 7 6              |                         | 13-130.0     | 7. MW.                                  |   |
| C1.3>44                        | 159.<br>159. | Carr         | e<br>e | 1092     | 084        | 東所<br>支所<br>古所<br>西所<br>西所<br>西所<br>西所<br>西所 | 1465<br>1465<br>147<br>1457<br>1465<br>1465<br>1465<br>1485<br>1485<br>1485<br>1485<br>1485<br>1485<br>1485 | 2<br>1<br>1<br>2<br>12<br>2<br>1 | 1<br>2<br>6         | 2            | 1 3<br>1 2<br>1<br>3<br>2<br>1 19<br>2<br>1 19 | 3                               | B†               | 2 1 6                      | 218     | CS<br>下目付 第4<br>多利耐性的       | 1000100C0<br>XIR<br>11121 | Ƴ Aŋ                  |                                                                                                  |                                                                    | AT:              | 8/07/01~2               | 006/09/30    | <b>皮</b> る                              |   |
|                                |              |              |        |          |            | NUU<br>X                                     | 院合計                                                                                                    | 1 20                             | 11                  | 3 1          | 1 3 46                                         | 1 30                            |                  |                            |         | 爱什里                         | 化纤维尼                      | ##10                  | <u> <u> </u> <u> </u> <u> </u> <u> </u> <u> </u> <u> </u> <u> </u> <u> </u> <u> </u> <u></u></u> | е гриян<br>Т                                                       | 1.4              | 13 IS IS IS             | AN. O. IE.DO | E coli                                  |   |
|                                |              |              |        |          |            |                                              |                                                                                                    |                                  |                     |              |                                                |                                 |                  |                            |         | 08/09/26                    | 20080920011               | B = 3594511           | 2 加ジャパカ<br>泉岩名 液                                                                                 | + x o1<br>+ + 27                                                   | 77 R 7           | 6/814<br>2/815          | ELEPA WITH   | 4×10"6<br>E.coli                        |   |
|                                |              |              |        |          |            |                                              |                                                                                                    |                                  |                     |              |                                                |                                 |                  |                            | 20      | 00/09/26 -                  | 20000926013               | H + 2009533           | 2007684 3<br>重要者名 漢                                                                              | ナー<br>平 女 74                                                       | 外来               | 呼吸器科                    | 医肠A 嗜痰       | 1 × 10°5<br>S. aureus MRS               | A |
|                                |              |              |        |          |            |                                              |                                                                                                    |                                  |                     |              |                                                |                                 |                  |                            | 20      | 08/09/12 •                  | 20000912014               | el + 4027599          | ● 患者名 波<br>たかかく 3                                                                                | ±<br>=<br>=<br>=<br>=<br>=<br>=<br>=<br>=<br>=<br>=<br>=<br>=<br>= | 外来:              | 必原料                     | 医药品 中間的      | E coli                                  |   |
| 感受性スペクト                        | -ル(グ:        | ラム用性         | 1(101) | EXC      | 日出力        | NITE:                                        | 2006/07/01                                                                                                  | ~2008/09/30                      |                     |              |                                                |                                 |                  |                            | 20      | 08/09/09                    | 20080909014               | 4 + 9961148           | 赤岩名 東     おやたれ お                                                                                 | 平女 61                                                              | 外来:              | 朝八内科                    | 医師A 技膚       | S. aureus MRS<br>1+                     | A |
| 第/条时                           | #41          | POG.         | ABPC   | FIPO     | MESPC      | CEZ   O                                      | 2   CTN                                                                                                    | (   CZX   (                      | CAZ CPR             | CFS CZOP F   | HOX IPM                                        |                                 |                  |                            | 20      | 08/08/29 -                  | 20060829015               | i <b>4 +</b> 9008217  | 2 康若名 達<br>別少をが 3                                                                                | ≠<br>★ 女 79                                                        | 外来;              | 8原料                     | 医药品 中間長      | E coli<br>2×10'8                        |   |
| aureus MRSA                    | R D()        | 100          | 100    |          | 100        | 100                                          | 100                                                                                                    | 9                                | 100                 | (            | 00 100                                         | ▼分离                             | 睢菌扌              | 隹移扌                        | 長 🔤     | 08/08/29 ►                  | 2000082901                | 8 +0291170            | □<br>患者名 漢<br>カ/~×/ カ                                                                            | 学男 75                                                              | 外来;              | 记序科                     | 医卵科 中間的      | E. coli<br>1×10'8                       |   |
| a 非產生)<br>aureus (MSSA)        | R (%)<br>40  | 0            | 12     |          | 0          | 0                                            | 0                                                                                                    |                                  | 0                   |              | 0 0                                            | 分離推移                            | 表                |                            | EXC     | EL態力                        | ARTS: 2008/01             | /01~2008/12/          | /31                                                                                              |                                                                    |                  | •                       | 医統A 中間5      | E coli<br>3×107                         |   |
| 6 G T.)                        | R (N)<br>42  |              | 100    |          | 75         | 25                                           | 75                                                                                                    |                                  | 75                  | 6            | 5 75                                           |                                 | 0.2              |                            | 23573   |                             | ann an t                  |                       |                                                                                                  |                                                                    |                  |                         | 医師A 中間B      | E. coli<br>1×10%                        |   |
| taph, epidermidis              | R (K)<br>64  | 91           | 91     |          | (81)       |                                              | (1)                                                                                                    |                                  |                     | 6            |                                                | 20                              |                  | ().                        | S. aun  | eus MRSA 5                  | け離推移表                     | -                     | 2/10                                                                                             | 体数 📥                                                               | 受付参考<br>65       | 6.00 F                  | 医師A 中間系      | E coli<br>2×10'4                        |   |
| saprophyticus                  | R (%)        | 100          | 100    |          | 100        | 100                                          | 100                                                                                                    | 0                                | 100                 | 6            | 00 100                                         |                                 | -                | -                          |         | -                           |                           | -                     |                                                                                                  | $\checkmark$                                                       |                  | 184                     | 医糖品 中間的      | E coli                                  |   |
| taph. hominis-                 | 10.001       | 75           | 75     |          | 75         | 75                                           | 75                                                                                                    |                                  | 75                  | 6            | 5 75                                           | 16                              |                  |                            |         |                             |                           |                       |                                                                                                  |                                                                    | 521              | 0 5.84                  | 医肠石 中間の      | Ecoli                                   |   |
| taph, warneri                  | P INT        | 100          | 100    |          | 0          | 0                                            | 0                                                                                                    |                                  | 0                   |              | 0 0                                            |                                 | -                |                            | -       |                             | -                         |                       |                                                                                                  | 1                                                                  |                  | 184                     | 医師A 置便       | S. aureus MRS                           | A |
| taph.<br>semolyticus           | B 00         | 100          | 100    |          | 91         | 91                                           | 91                                                                                                    |                                  | 91                  | (            | 91                                             | 12                              |                  |                            |         |                             |                           |                       |                                                                                                  | ¥                                                                  | 39               | •                       |              | 1+<br>Freel                             |   |
| taph. capitis                  | R DO         | 50           | 50     |          | 50         | 50                                           | 50                                                                                                    |                                  | 50                  |              | 0 50                                           | 8                               |                  |                            |         |                             |                           |                       | -                                                                                                |                                                                    | 264              | 8                       |              |                                         |   |
| taph. kupdunensis              | RN           | 50           | 50     |          | 50         | 50                                           | 50                                                                                                    |                                  | 60                  | (            | 0 60                                           |                                 |                  |                            |         |                             |                           |                       |                                                                                                  |                                                                    |                  |                         |              |                                         |   |
| ca9                            | 79<br>R (N)  |              | 39     | 34       |            | 20 2                                         | 1 14                                                                                                    |                                  | 13 14               |              | 1 0                                            | 4                               |                  |                            |         |                             |                           |                       |                                                                                                  |                                                                    | 13               | 0                       |              |                                         |   |
| trobacter<br>eundii            | RN           | -            | 67     | 33       |            | 100 1                                        | 33                                                                                                    |                                  | 33 Ó                |              | 3 0                                            |                                 |                  |                            |         |                             |                           |                       |                                                                                                  |                                                                    |                  |                         |              |                                         |   |
| koseri                         | R (N)        |              | 100    | 50       |            | 0                                            | 0 0                                                                                                    |                                  | 0 0                 | 0            | 0 0                                            | 0                               | 2008年 200 01月 00 | 2008年<br>2月 00月            | 2008年 2 | 2008年 2008年<br>05月 06月      | 章 2008章<br>07月            | 2008年 2008<br>08月 09月 | 詳 2008.2年<br>   10月                                                                              | 2008年 200                                                          | 84 0             |                         |              |                                         |   |
| erratia<br>arcescens           | RBJ          |              | 67     | 0        |            | 100 1                                        | 100                                                                                                    |                                  | 0 0                 |              | 0 0                                            |                                 | 1                |                            |         | 1 .                         | -                         |                       |                                                                                                  | 4                                                                  | -                |                         |              |                                         |   |
| erratia<br>avefaciens          | RN           |              |        | 0        |            |                                              |                                                                                                    |                                  | 0                   | 0            | 0                                              |                                 | 8 1              | 12 9                       | 10      | 16 8                        | 10                        | 8 12                  | 2 7                                                                                              | 10                                                                 | 9                |                         |              |                                         |   |
| nterobacter sp                 | R (N)        |              | 0      | 0        |            | 50 (5                                        | 0 50                                                                                                    |                                  | 0 0                 |              | 0 0                                            |                                 |                  |                            |         |                             |                           |                       |                                                                                                  |                                                                    |                  |                         |              |                                         |   |
| nterobacter<br>loacae          | R [N]        |              | 79     | 7        |            | 100 1                                        | 86                                                                                                    |                                  | 0 7                 |              | 受付日                                            | 検体番                             | 号 2              | 患者ID                       | 力力      | 1115                        | J 年全 2                    | ∖• 外 診                | 慶科 :                                                                                             | <u>南棟</u>                                                          | 医師               | 材料名                     | 菌名 菌量        | CEZ                                     |   |
|                                | -+           | <del>.</del> |        |          | L. 1       |                                              |                                                                                                    |                                  |                     |              | 2008/09/0                                      | 04 ► <u>20080904</u>            | 10118 <b>•</b> 3 | 3798060                    | カンシャメイ  | か女                          | 85 2                      | 、院 第:                 | 二外科 ICI                                                                                          | J                                                                  | 医師A              | 喀痰                      | CNS 4×10     | 6 R <=4                                 |   |
|                                | 感            | 受じ           | Εス     | く        | クト         | ・ル                                           |                                                                                                    |                                  |                     |              | 2008/08/2                                      | 28 <b>&gt;</b> <u>20080828</u>  | 801 <u>56</u> ►8 | 3731047                    | カンシャメイ  | か女                          | 73 7                      | (院 第3)                | 五内科 東                                                                                            | 病棟3F [                                                             | 医師A              | 中間尿                     | CNS 1×10     | B R <=4                                 |   |
|                                |              |              |        |          |            |                                              |                                                                                                    |                                  |                     |              | 2008/09/0                                      | 05 ► <u>20080908</u>            | 50114 <b>►</b> 8 | 5296028                    | カンジャメイ  | が女                          | 82 7                      | 、院 第3                 | 五外科 東                                                                                            | 病棟6F 🛛                                                             | Ξ師A              | 創部                      | CNS 1+       | R >16                                   |   |

#### Copyright (C) 2009 STB Inc. All Rights Reserved.

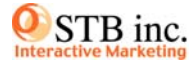

## ▼ 菌出現数設定画面

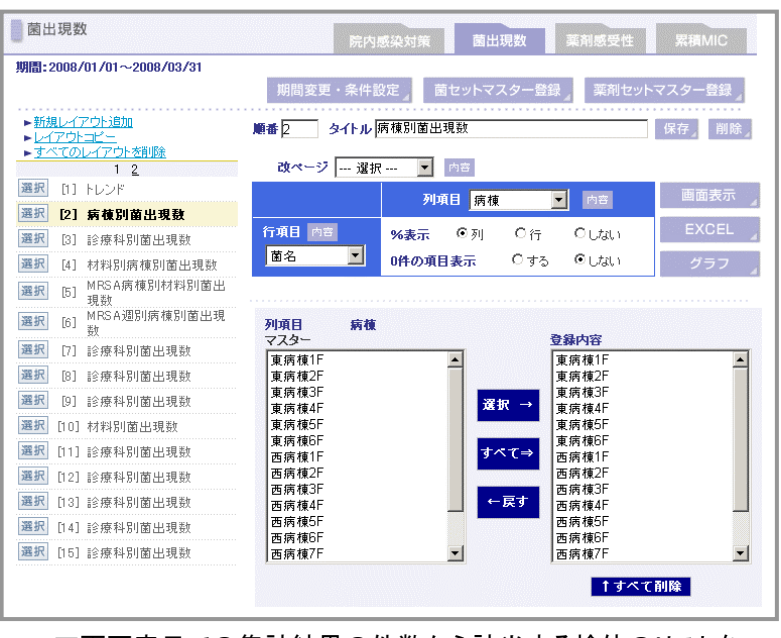

#### ▼画面表示での集計結果の件数から該当する検体のリストを 別ウィンドウで表示

 文計目
 検技者名
 金名10
 力力
 性別 年会 入二分
 記録
 成績
 医師
 検技者
 重点
 重点

 2008/03/17
 >0008/13/17
 >0008/13/17
 >0008/13/17
 >0008/13/17
 >0008/13/17
 >0008/13/17
 >0008/13/17
 >0008/13/17
 >0008/13/17
 >0008/13/17
 >0008/13/17
 >0008/13/17
 >0008/13/17
 >0008/13/17
 >0008/13/17
 >0008/13/17
 >0008/13/17
 >0008/13/18
 >008/14/13
 >009/14/13
 >008/14/14
 第
 第
 入気
 第
 入気
 第
 入気
 第
 ス
 >008/13/18
 >008/14
 >008/14
 >008/14
 >008/14
 >008/14
 >008/14
 >008/14
 >008/14
 >008/14
 >008/14
 >008/14
 >008/14
 >008/14
 >008/14
 >008/14
 >008/14
 >008/14
 >008/14
 >008/14
 >008/14
 >008/14
 >008/14
 >008/14
 >008/14
 >008/14
 >008/14
 >008/14
 >008/14
 >008/14
 >008/14
 >008/14
 >008/14
 >008/14
 >008/14
 >008/14
 >008/14
 >008/14
 >008/14<

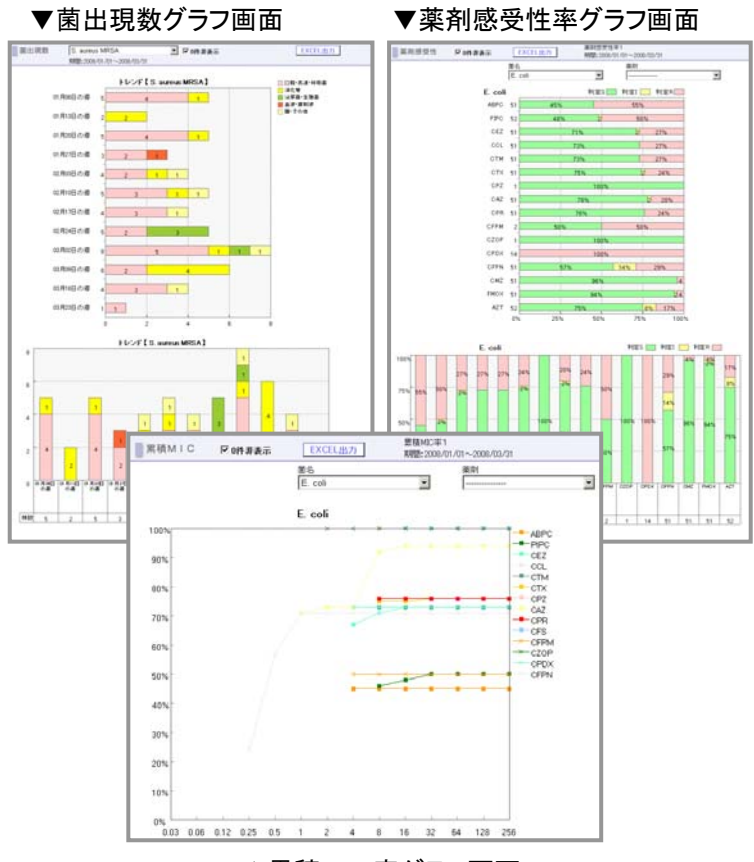

▲累積MIC率グラフ画面

ユーザー独自のレイアウト設定

- 菌出現数では行項目、列項目、改ページ項 目を薬剤感受性率と累積MICでは薬剤部 分を除く行項目、改ページの各項目を 菌名、菌セット、病棟、診療科、入外、材料、 材料グループ、菌量、受付日(週)、受付日 (月)、受付日(年)から選択
- 各項目の要素は「内容」ボタンを押すと表示 されます。
   マスター参照項目はリストボックスから選択
- 左側のタイトルリスより「選択」ボタンにて選 択されたレイアウトを元に「画面表示」「EXC EL出力」「グラフ」を実行

### ▼菌出現数画面表示

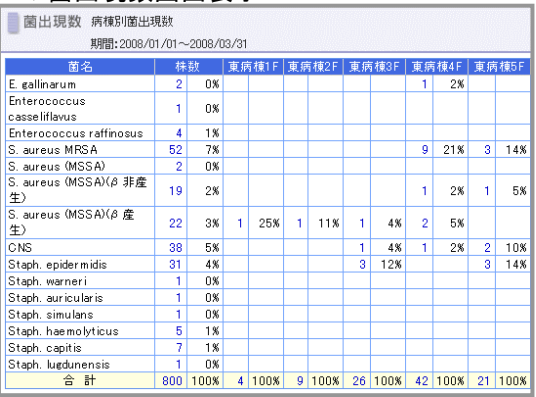

### ▼薬剤感受性率画面表示

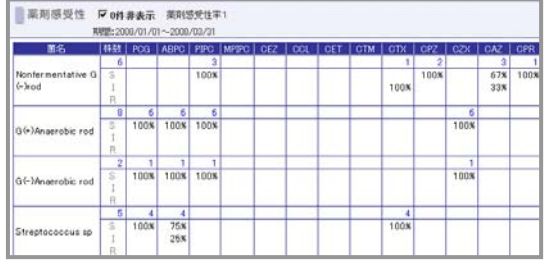

## ▼累積MIC率画面表示

| 面名/東前       | 0.03   | 0.06 | 012  | 0.26 | 0.5  | 1    | .2   | 4    | 8    | 16   | - 32 | 64   | 128  | 266  | 44.88 | MBC90  |
|-------------|--------|------|------|------|------|------|------|------|------|------|------|------|------|------|-------|--------|
| G(+)Anaerob | ic rod |      |      |      |      |      |      |      |      |      |      |      |      |      | 8     |        |
| PCG         |        | 50%  | 508  | 100% | 100% | 100% | 100% | 100% | 100% | 100% | 100% | 100% | 100% | 100% | 6     | 0.25   |
| ABPC        |        |      | 33%  | 83%  | 100% | 100% | 100% | 100% | 100% | 100% | 100% | 100% | 100% | 100% | 6     | 0.5    |
| PPC         |        |      |      |      | 838  | 838  | 100% | 100% | 100% | 100% | 100% | 100% | 100% | 100% | 6     | 2      |
| CZX         |        |      |      |      | 67%  | 67%  | 67%  | 67%  | 67%  | 83%  | 100% | 100% | 1008 | 100% | 6     | 32     |
| 面名/東則       | 0.03   | 0.06 | 0.12 | 025  | 0.5  | 1    | 2    | 4    | 8    | 16   | - 32 | 64   | 128  | 256  | 併設    | MECOD  |
| i(-)Anaerob | ic red |      |      |      |      |      |      |      |      |      |      |      |      |      | 2     |        |
| PCQ         |        | 100% | 100% | 1008 | 1008 | 100% | 100% | 100% | 100% | 100% | 100% | 100% | 1008 | 100% | 1     | 0.06   |
| ABPC        |        |      | 100% | 100N | 100% | 100% | 100% | 100% | 100% | 100% | 100% | 100% | 100% | 100% | 1     | 0.12   |
| PPC         |        |      |      |      | 100% | 100% | 100% | 100% | 100% | 100% | 100% | 100% | 100% | 100% | 1     | 0.5    |
| CZX         |        |      |      |      |      |      |      | 100% | 100% | 100% | 100% | 100% | 1008 | 100% | 1     | 4      |
| 面名/蒹葭       | 0.03   | 0.06 | 0.12 | 025  | 0.5  | 1    | 2    | 4    | 8.   | 16   | 312  | 64   | 128  | 256  | 耕献    | MBC/80 |
| treptococc  | us sp  |      |      |      |      |      |      |      |      |      |      |      |      |      | 5     |        |
| PCQ         |        | 75%  | 1008 | 100N | 100% | 100% | 100% | 100% | 100% | 100% | 100% | 100% | 100% | 100% | 4     | 0.12   |
| ABPC        |        | 25N  | 50%  | 75×  | 100% | 100% | 100% | 100% | 100% | 100% | 100% | 100% | 100% | 100% | - 4   | 0.5    |
| CTM         |        |      |      |      |      | 25%  | 50%  | 100% | 100% | 100% | 100% | 100% | 100% | 100% | 4     | 4      |
| CTX         |        |      |      | 50%  | 75.% | 100% | 100% | 100% | 100% | 100% | 100% | 100% | 100% | 100% | 4     | 1      |
| CFPM        |        |      |      |      | 50%  | 50%  | 100% | 100% | 100% | 100% | 100% | 100% | 100% | 100% | 4     | 2.     |
| GZOP        |        |      |      |      | 75%  | 100% | 100% | 100% | 100% | 100% | 100% | 100% | 100% | 100% | 4     | 1      |
| OFIX        |        |      |      |      |      | 25%  | 25×  | 25%  | 25%  | 25%  | 25×  | 25N  | 25%  | 25%  | 4     |        |
| COTR        |        |      | 50%  | 100% | 100% | 100% | 100% | 100% | 100% | 100% | 100% | 100% | 100% | 100% | 4     | 0.25   |
| 的名人称自1      | 6.00   | 0.06 | 012  | 0.25 | 05   | 1    | - 2  | 4    | 0    | 16   | 22   | 64   | 129  | 256  | 耕設    | MOCAD  |
| z-Streptoc  | occus  |      |      |      |      |      |      |      |      |      |      |      |      |      | 6     |        |
| PCG         | 50K    | 50%  | 50N  | 758  | 1008 | 100% | 100% | 100% | 100N | 100% | 100% | 100% | 1008 | 100% | 4     | 0.5    |
| ABPO        |        | 25%  | 50%  | 50N  | 75.% | 100% | 100% | 100% | 100% | 100% | 100% | 100% | 100% | 100% | 4     | 1      |
| CTM         |        |      |      |      | 50%  | 50%  | SON  | 75%  | 758  | 768  | 75%  | 75K  | 75%  | 75%  | 4     |        |
| OTX         |        | 25%  | 25%  | 25%  | 75%  | 100% | 100% | 100% | 100% | 100% | 100% | 100% | 100% | 100% | 4     | 1      |
| CFPM        |        |      |      |      | 50%  | 100% | 100% | 100% | 100% | 100% | 100% | 100% | 100% | 100% | 4     | 1      |
| OZOP        |        | 25%  | 25%  | 25%  | 50%  | 75%  | 100% | 100% | 100% | 100% | 100% | 100% | 100% | 100% | 4     | 2      |
| GFIK        |        |      |      |      |      | 25%  | 25%  | 25%  | 258  | 258  | 25%  | 25%  | 258  | 25%  | 4     |        |
| COTS        |        | 258  | 25%  | 50%  | 75%  | 758  | 25%  | 75%  | 758  | 25%  | 258  | 75%  | 75%  | 75%  |       |        |

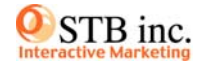

#### ▼ ラウンド管理画面トップ

| ラウンド                                                                                                    | <b>察理</b>                                                                                            |                                                                                         | 患者ID                                                                                                    |                                  | 11                                                                                                    | 1圭省 邊                                                           | IR                                                                                                    | <b>-</b>                                                                                             |                                                                                               |                                                                                                    |  |
|----------------------------------------------------------------------------------------------------|----------------------------------------------------------------------------------------------------|-----------------------------------------------------------------------------------------|----------------------------------------------------------------------------------------------------|----------------------------------|----------------------------------------------------------------------------------------------------|-----------------------------------------------------------------|----------------------------------------------------------------------------------------------------|----------------------------------------------------------------------------------------------------|-----------------------------------------------------------------------------------------------|----------------------------------------------------------------------------------------------------|--|
| 対象菌                                                                                                    |                                                                                                    | 14                                                                                      | 18                                                                                                    |                                  | 診療料                                                                                                    |                                                                 | 注目                                                                                                    | 1##                                                                                                  |                                                                                               |                                                                                                    |  |
| MMDPA<br>MiDPR<br>Afitemati<br>Afitemati<br>Afitematical<br>Afitematical<br>Afite<br>Afitematical<br>Afitematical<br>Afitem |                                                                                                    |                                                                                         | RIN4年1F<br>E時種2F<br>E時種3F<br>E時種4F<br>E時種5F<br>E時種5F                                                                                                    |                                  | 第一内<br>第三内<br>第三内<br>第五内<br>第五内                                                                                                    | * 1                                                             | 0041232 JD7 941 71<br>01945416 JD7944 71<br>01945416 JD7944 71<br>01945416 JD7944 71<br>019456 JD7944 71<br>0411936 JD7944 71<br>04737215 JD7944 71<br>04956716 JD7944 71<br>04956716 JD7944 71 |                                                                                                    |                                                                                               | אר אר אין אר אין אין אין אין אין אין אין אין אין אין |  |
| ,<br>M m (2008/0                                                                                                    | 9/10 2009/09/1                                                                                       | 0 4                                                                                     | 8番-8カナ [                                                                                                    | -                                |                                                                                                    | 3                                                               | 1 104                                                                                                    | EX                                                                                                   | CEL 出力                                                                                        |                                                                                                    |  |
| ,<br>M III (2008/0<br>.21:4610                                                                                                    | 9/10 ~2009/09/1                                                                                      | 0 d                                                                                     | 144377                                                                                                    | <u></u>                          |                                                                                                    | 2<br>8<br>84                                                    | E Die                                                                                                    | EX                                                                                                   | CEL HID                                                                                       |                                                                                                    |  |
| ,<br>MARTER (2008/0<br>▲ 4810<br>► <u>05763128</u>                                                                                                    | 9/10 ~2009/09/1<br><u>走长名</u><br>是专名 灵子                                                              | 0 4<br>109%441                                                                          | 11日日<br>11日日<br>11日日<br>11日日<br>11日日<br>11日日<br>11日日<br>11日                                                                                                    | <u>年金</u><br>81 ;                | 1 1時で19<br>11日日<br>11日日<br>11日日<br>11日日<br>11日日<br>第五内科                                                                                                    | - <u>武権</u><br>東所積3F                                            | 医肺A                                                                                                    | ±16/16_]<br>EX<br>▶ <u>信温表</u>                                                                       | (ELH)                                                                                         | 122                                                                                                    |  |
| HA MI 2008/0<br>ML+H10<br>► 05763128<br>► 13930629                                                                                                    | 9/10 ~ 2009/09/1<br><u>息状名</u><br>患者名 庚丁<br>患者名 庚子                                                   | 0 4<br>105/434 1<br>105/434 1                                                           | 11<br>11<br>11<br>11<br>11<br>11<br>11<br>11<br>11<br>11<br>11<br>11                                                                                                    | 子令<br>81<br>98                   | <ol> <li>(時でい)</li> <li>(時でい)</li> <l< td=""><td>REAL<br/>MERITAR</td><td><u>医師</u><br/>医師A<br/>医師A</td><td></td><td>(日)出力<br/>- 投資加<br/>- 投資加</td><td>12</td></l<></ol> | REAL<br>MERITAR                                                 | <u>医師</u><br>医師A<br>医師A                                                                                                    |                                                                                                    | (日)出力<br>- 投資加<br>- 投資加                                                                       | 12                                                                                                    |  |
| HA III 2008/0<br>▲ H10<br>► 05763128<br>► 13930629<br>► 16881155                                                                                                    | 9/10 ~ 2009/09/1<br><u>息教名</u><br>患者名 漢字<br>患者名 漢字<br>患者名 漢字                                         | 0 4<br>112<br>112<br>112<br>112<br>112<br>112<br>112<br>11                              | La (1) (1) (1) (1) (1) (1) (1) (1) (1) (1)                                                                                                    | 年余<br>81<br>98<br>59             | <ol> <li>(明治一)</li> <li>(読度社)</li> <li>第五内科</li> <li>第五内科</li> <li>第五内科</li> <li>第五内科</li> </ol>                                                                                                    | <u>然後</u><br>東病複3F<br>東病複3F<br>東病複3F                            | <u>医統</u><br>医肺A<br>医肺A                                                                                                    | - (注温表<br>▶ (注温表<br>▶ (注温表                                                                           | (FEB137)<br>- 投資1<br>- 投資1<br>- 投資1<br>- 投資1                                                  |                                                                                                    |  |
| HA IN 2008/0<br>2008/0<br>05763128<br>13930629<br>16001155<br>34740465                                                                                                    | 9/10 ~ 2009/09/1<br><u>走社名</u><br>景者名 波下<br>患者名 波宇<br>患者名 波宇<br>患者名 波宇                               | 0 4<br>102/14/17<br>102/14/17<br>102/14/17<br>102/14/17<br>102/14/17                    | A matrix       世記       11       11       11       11       11       11       12       11       12       13       14       15       16       17       18       11       12                                                                                                    | <b>98</b><br>59<br>54            |                                                                                                    | <u>然後</u><br>東病種3F<br>東病種3F<br>東病種3F<br>東病種5F                   | 区版<br>医新A<br>医新A<br>医新A<br>医新A                                                                                                    | <ul> <li>注温表</li> <li>注温表</li> <li>注温表</li> <li>注温表</li> <li>注温表</li> <li>/ 注温表</li> </ul>           | (GEL)(H)<br>- <u>投資</u> (<br>- <u>投資</u> (<br>- <u>投資</u> (<br>- <u>投資</u> (<br>- <u>投資</u> ( |                                                                                                    |  |
| HA IN 2008/0<br>3.410<br>► 05763128<br>► 13930629<br>► 16981155<br>► 04740465<br>► 46996576                                                                                                    | 9/10 ~ 2009/09/1<br><u>走社名</u><br>景者名 淡下<br>患者名 淡下<br>患者名 淡下<br>患者名 淡下<br>患者名 淡下<br>患者名 淡下           | 0 4<br>105%+34 1<br>105%+34 1<br>105%+34 1<br>105%+34 1<br>105%+34 1                    | A maximum<br>をお名カナ [<br>11 男<br>11 男<br>11 月<br>11 月 | 98<br>59<br>54<br>64             |                                                                                                    | <u>成後</u><br>東原複3F<br>東病積3F<br>東病積3F<br>東病積3F<br>東原積3F          | 医師A<br>医師A<br>医師A<br>医師A<br>医師A<br>医師A                                                                                                    | ► 15                                                                                                 | (ED) (37)                                                                                     |                                                                                                    |  |
| HA IN 2008/0<br>- 05763128<br>- 13930629<br>- 16881155<br>- 34740465<br>- 46996576<br>- 56280838                                                                                                    | 9/10 ~ 2009/09/1<br><u>ませ名</u><br>単着名 決下<br>患者名 決下<br>患者名 決下<br>患者名 決下<br>患者名 決下<br>患者名 決下<br>患者名 決下 | 0 4<br>205%34 2<br>205%34 2<br>205%34 2<br>205%34 2<br>205%34 2<br>205%34 2<br>205%34 2 | A matrix<br>上書名力ナ<br>(上別)<br>け 男<br>け 男<br>け 男<br>け 男<br>け 男<br>け 男<br>け 男<br>け 男                                                                                                    | 98<br>98<br>59<br>54<br>64<br>85 | <u>診療科</u><br><u>診療科</u><br>第五内科<br>第五内科<br>第<br>五<br>月<br>五<br>日<br>五<br>日<br>二<br>二<br>五<br>日<br>二<br>二<br>五<br>五<br>二<br>二<br>二<br>二<br>二<br>二<br>二<br>二<br>二<br>二<br>二<br>二<br>二                                                                                                    | <u>武徒</u><br>東原複3F<br>東病複3F<br>東病複3F<br>東病積5F<br>東原複3F<br>東病積5F | 医師A<br>医師A<br>医師A<br>医師A<br>医師A<br>医師A<br>医師A                                                                                                    | <ul> <li>▶ 佳温表</li> <li>▶ 佳温表</li> <li>▶ 佳温表</li> <li>▶ 佳温表</li> <li>▶ 佳温表</li> <li>▶ 佳温表</li> </ul> | <ul> <li>株吉川</li> <li>株吉川</li> <li>株吉川</li> <li>株吉川</li> <li>株吉川</li> <li>株吉川</li> </ul>      |                                                                                                    |  |

## ▼ 特定された患者のラウンドデーター覧画面

患者のラウンドデータを管理

- 患者を特定するための検索条件を指定して患者ー 1. 覧より患者を決定するか 患者IDを入力、もしくは注目患者から患者を選択し て「患者決定」を押し患者を特定
- 特定された患者のラウンドデーター覧画面より日々 2. の看護データ(体温表、サーベイランスに必要な情 報)を登録

※基本的には電子カルテ、オーダーリングシステム 等、他システムより必要な情報を自動取得する (別途オンライン費用が必要)

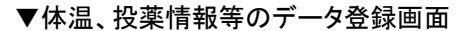

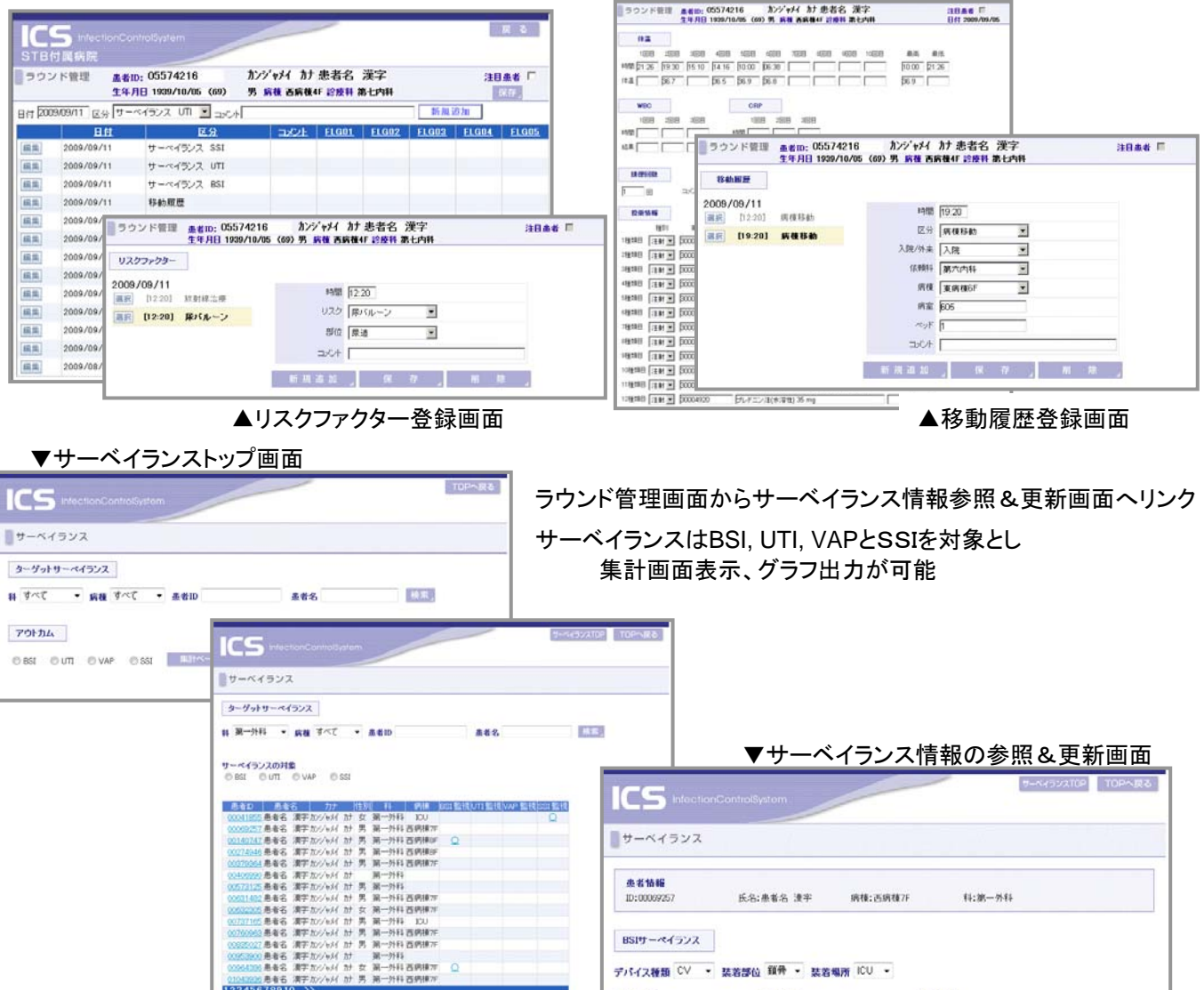

第一外科百纳银7

▲サーベイランス患者一覧画面

21043305 患者名 漢学力 12345678910\_>>

BSIサーペイランス

**T**III

装着目崎

デバイス種類 CV · 装着部位 鎖骨 · 装着場所 ICU ·

取外日時

The second

感染日時

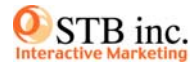

# ▼リスクインデックス別SSI グラフと一覧表示画面

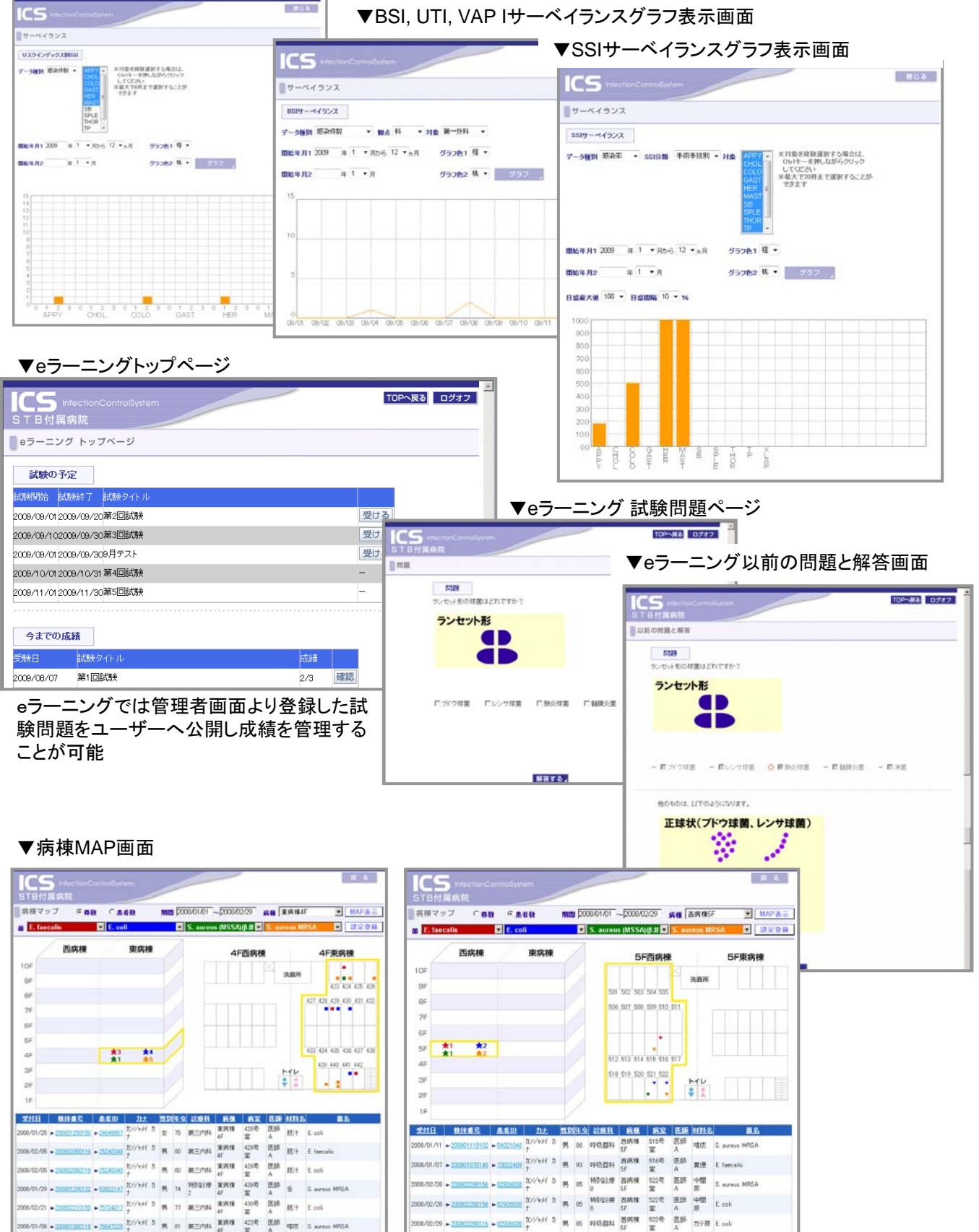

Copyright (C) 2009 STB Inc. All Rights Reserved.

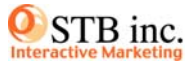

▼管理者画面トップページ ※ログインには管理者権限での認証が必要

▼ユーザー管理画面

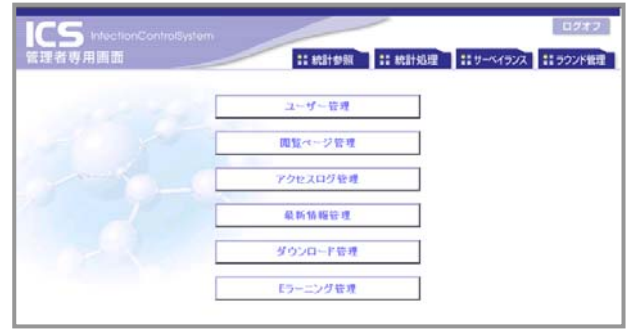

| 10  |         |              | System     |       |     |               |                     | т                   | DPへ戻る |
|-----|---------|--------------|------------|-------|-----|---------------|---------------------|---------------------|-------|
| 管理  | 者専用画配   |              |            |       |     |               |                     | ユ                   | ーザー管理 |
| ユーザ | —ID     |              | パスワ-       | -17   |     | お名前           |                     | レベル<br>新規i          | 自加    |
|     | ユーザーID  | <u>バスワード</u> | <u>管理者</u> | お名前   | レベル | <u>IP7ドレス</u> | <u>最終アクセス</u>       | バスワード変更             |       |
| 編集  | admin   | stb          | ~          | 管理者   | 9   | 127.0.0.1     | 2009/09/22 16:52:22 | 2009/08/10 18:15:00 | 削除    |
| 編集  | guest   |              | Γ          | ゲスト   | 1   | 192.168.0.38  | 2009/01/21 16:40:26 |                     | 削除    |
| 編集  | a       | a            | Г          | ユーザー1 | 3   | 127.0.0.1     | 2009/09/22 14:26:10 | 2009/08/03 17:36:58 | 削除    |
| 編集  | ь       | ь            | Γ          | bbbb  | 3   |               |                     |                     | 削除    |
| 編集  | с       | с            |            | cccc  | 3   |               |                     |                     | 削除    |
| 編集  | 6       | 6            | Γ          | 6     | 6   |               |                     |                     | 削除    |
| 編集  | 7       | 7            | Г          | 7     | 7   |               |                     |                     | 削除    |
| 編集  | noji    | noji         | Γ          | ユーザー3 | 3   | 127.0.0.1     | 2009/09/09 16:53:54 | 2009/09/04 1858:31  | 削除    |
| 編集  | inoue   | inoue        |            | ユーザー4 | 3   | 192.168.0.37  | 2009/09/07 9:21:45  | 2009/09/04 18:38:08 | 削除    |
| 編集  | tsujino | tsujino      |            | ユーザー5 | 3   |               |                     |                     | 削除    |

## ▼閲覧ページ管理

| 里書以       | ) Infectio<br>用画面 | onControlSystem    |      | 國際ページ     |  |  |
|-----------|-------------------|--------------------|------|-----------|--|--|
|           | ID                | <u>ページ名</u>        | 曲曲表示 | EXCELIBIO |  |  |
| 単純        | 1800              | トップページ(ログイン未だ)     | 1    | 1         |  |  |
| 県集        | 1005              | トップページ(ログイン涌み)     | 2    | 2         |  |  |
| 風無        | 1007              | トップページ(ダウンロード)     | 1    | 1         |  |  |
| 編集        | 1010              | 患者快苦斑歷             | 1    | 1         |  |  |
| 編集        | 1020              | 検索画面               | 1    | 1         |  |  |
| 扁魚        | 1030              | 稅(申請報任(一赦)         | 1    | 1         |  |  |
| 18.14     | 1040              | R税(市)商业民(北西市)      | 1    | 1         |  |  |
| 風気        | 1050              | 体温表                | 1    | 1         |  |  |
| 崩無        | 1052              | 得温微索               | 1    | 1         |  |  |
| 副集        | 1060              | 面印書                | 1    | 1         |  |  |
| 編集        | 2000              | 統計結果参照 トップ         | 2    | 2         |  |  |
| 易集        | 3000              | 統計結果参照 感受性スペクトル    | 2    | 2         |  |  |
| 易集        | 4000              | 統計結果参照 薬剤感受性率レポート  | 2    | 2         |  |  |
| 昆虫        | 4010              | 統計結果参照 薬剤感受性率グラフ   | 2    | 2         |  |  |
| <b>前祭</b> | 5000              | 統計結果參稱 菌出現数        | 2    | 2         |  |  |
| 扁集        | 5010              | 統計結果参照 薗出現社グラフ     | 2    | 2         |  |  |
| 副集        | 6000              | 紙計結果参照 新規/證拠 患者リスト | 3    | 3         |  |  |
| 民族        | 7000              | 統計結果參照 患者別月内管理     | 3    | 3         |  |  |
| 與集        | 8000              | 統計結果参照 検律リスト       | 3    | 3         |  |  |
| 副無        | 9000              | 統計結果參照 出現数TOP8     | 2    | 2         |  |  |
| 副類        | 10000             | Aを計算をする トップ        | 3    | 3         |  |  |
| 12.12     | 10010             | 統計处理 期間表更·条件設定     | 3    | 2         |  |  |

# ▼アクセスログ画面

|                      | _   |            |        |      |                                                                                                    |   |             |           |
|----------------------|-----|------------|--------|------|----------------------------------------------------------------------------------------------------|---|-------------|-----------|
|                      |     |            |        |      |                                                                                                    |   |             | TOPへ戻る    |
|                      |     |            |        |      |                                                                                                    |   | T           | クセスログ管理   |
| 管理者导用画               |     |            |        |      |                                                                                                    |   |             |           |
| 日付 2009/09/21        | ~   | 2009/09/22 | 72-1   | rj   | 入み 選択                                                                                                    | - | 再表示         | ログ剤除      |
| BIA                  | T   | た名前        | Locale | ætu. | ~~~~~~~~~~~~~~~~~~~~~~~~~~~~~~~~~~~~~~~                                                                                                    | _ | ページ7詳細      | TPTELT    |
| 2000 (00 (20 1406/02 |     |            | 2      | ·    | 经计划理 菌山理教 設定                                                                                                    |   |             | 107001    |
| 2009/09/22 14:20:30  |     | 7-#-1      | 0      |      | 統計加速 国口の広 またと                                                                                                    |   |             | 127.0.0.1 |
| 2009/09/22 14:20:10  | 2   | 7-#-1      | 0      |      | いにはなージ(ログイン溶み)                                                                                                    |   |             | 127.0.0.1 |
| 2009/09/22 14:20:12  | : 1 |            | 1      |      | トッゴページ(ログインキギ)                                                                                                    |   |             | 127.0.0.1 |
| 2009/09/22 14/20:00  |     | フーザー1      | 2      |      | (1))、 (ロ) ()(に)<br>(ないが里参照 新祖/())(に) あまいつト                                                                                                    |   |             | 127.0.0.1 |
| 2009/09/21 15:59:39  | 2   | 7-#-1      | 2      |      | (1)11日本 多点 約301日の 急信 5人口<br>な叶純里泰昭 黄中田動行うつ                                                                                                    |   | 入外则黄中相對     | 127.0.0.1 |
| 2009/09/21 15:59:23  | 2   | 7-#-1      | 2      |      |                                                                                                    |   | 入外別菌山現跡     | 127001    |
| 2009/09/21 16:59:26  | 2   | 7-#-1      | 9      |      | 旅行的中国新聞、新聞、「「「「「「」」     「「」」     「「」」     「「」」     「「」」     「「」」     「「」」     「「」」     「「」」     「「」」     「「」」     「「」」     「「」」     「「」」     「「」」     「「」」     「「」」     「「」」     「「」」     「「」」     「「」」     「「」」     「「」」     「「」」     「「」」     「「」」     「「」」     「「」」     「「」」     「「」     「「」     「「」」     「「」     「「」     「「」     「「」     「「」     「「」     「「」     「「」     「「」     「「」     「「」     「「」     「「」     「「」     「「」     「「」     「「」     「「」     「「」     「「」     「「」     「「」     「「」     「「」     「「」     「」     「「」     「「」     「「」     「「」     「「」     「「」     「「」     「「」     「「」     「「」     「「」     「「」     「「」     「「」     「「」     「「」     「「」     「「」     「「」     「「」     「「」     「「」     「「」     「「」     「「」     「「」     「「」     「「」     「「」     「「」     「「」     「「」     「「」     「「」     「「」     「「」     「「」     「「」     「「」     「「」     「「」     「「」     「「」     「「」     「「」     「「」     「「」     「「」     「「」     「」     「「」     「」     「「」     「「」     「     「」     「「」     「「」     「「」     「「」     「「」     「」     「」     「」     「」     「     「」     「」     「」     「「     「」     「」     「」     「     「」     「」     「」     「」     「」     「」     「」     「」     「」     「」     「」     「」 |   | 材料別菌用現数     | 127001    |
| 2009/09/21 1658/20   | 2   | 7-#-1      | 3      |      | 統計結果參照 菌出現数                                                                                                    |   | 日則南北理教      | 127001    |
| 2000/00/21 155811    | 2   | 7-#-1      | 3      |      | 統計結果参照 菌出現動グラフ                                                                                                    |   | 南最別南北現数     | 127001    |
| 2000/00/21 1558:00   | 1 2 | 7-#-1      | 3      |      | 統計結果参照 南山現款                                                                                                    |   | 菌量別菌出現数     | 127001    |
| 2009/09/21 15:58:05  | 2   | 7-#-1      | 3      |      | 統計結果参照 菌出現数グラフ                                                                                                    |   | 材料グループ別菌用現料 | 127001    |
| 2009/09/21 1558:02   | 2   | 7-#-1      | 3      |      | 統計結果參照 菌出現数                                                                                                    |   | 材料グループ別菌出現料 | 127001    |
| 2009/09/21 155756    | 2   | 7-#-1      | 3      |      | 統計結果参照 菌出現数グラフ                                                                                                    |   | 材料別菌出現数     | 127001    |
| 2009/09/21 155752    | 2   | 2-#-1      | 3      |      | 統計結果參昭 菌出現数                                                                                                    |   | 材料別菌出現数     | 127001    |
| 2009/09/21 1557:49   | 2   | 2-4-1      | 3      |      | 統計結果参照 菌出現数グラフ                                                                                                    |   | 入外別菌出現数     | 127001    |
| 2009/09/21 1557:44   | 2   | ユーザー1      | 3      |      | 統計結果参照 菌出現数                                                                                                    |   | 入外別蘭出現数     | 127001    |
| 2009/09/21 15:57:26  | 2   | ユーザー1      | 3      |      | 統計結果参照 菌出現数グラフ                                                                                                    |   | 病棟別蘭出現数     | 127001    |
| 2009/09/21 15:57:20  | 2   | ユーザー1      | 3      |      | 統計結果參照 菌出現数                                                                                                    |   | EXICEL出力    | 127001    |
| 2009/09/21 15:57:18  | 2   | ユーザー1      | 3      |      | 統計結果參照 菌出現数                                                                                                    |   | 病棟別菌出現数     | 127.0.0.1 |
| 2009/09/21 15:57:14  | 2   | ユーザー1      | 3      |      | 統計結果参照 菌出現数                                                                                                    |   | 科別蘭出現数      | 127.0.0.1 |
| 2009/09/21 15:57:12  | 2   | ユーザー1      | 3      |      | 統計結果参照 新規/維続 患者リスト                                                                                                    |   |             | 127.0.01  |
| 2009/09/21 15:57:08  | 2   | ユーザー1      | 3      |      | 統計結果参照 トップ                                                                                                    |   |             | 127.0.0.1 |
| 2009/09/21 15:40:59  | 2   | ユーザー1      | 3      |      | トップページ(ログイン済み)                                                                                                    |   |             | 127.0.0.1 |
| 2009/09/21 15:40:56  | 1   | ゲスト        | 1      |      | トップページ(ログイン未だ)                                                                                                    |   |             | 127.0.0.1 |
| 1.2                  |     | 1          |        |      |                                                                                                    |   |             |           |

# ▼eラーニング試験管理

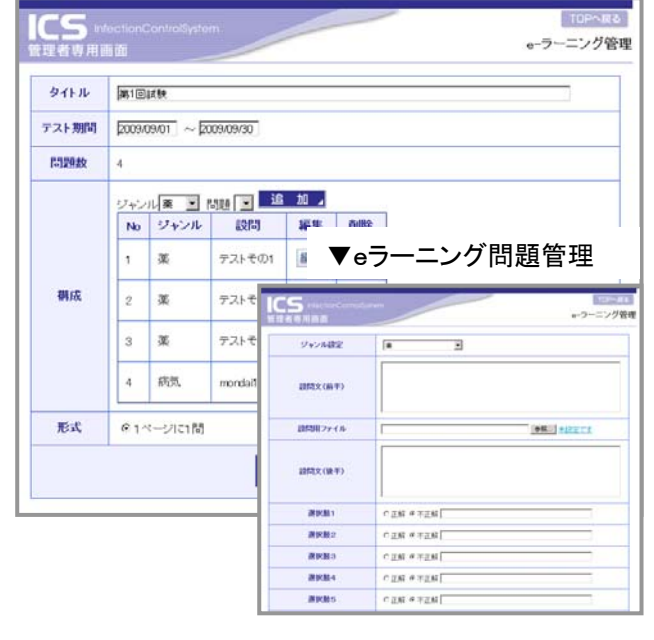

▼ダウンロード管理 ダウンロード管理 更新日 2009/09/22 □ ログインフーザーのみ 表示タイトル 新規追加 ファイル名 参照... 登録日 2009/09/20 編集 baitigif 削除 ■ログインフーザーのみ 2009/09/20 TCP 2129583.eif 削除 ■ログインユーザーのみ 編集 2001年~2008年 菌出現数 kin2001\_2008.pdf 2009/04/03 削除 ■ログインユーザーのみ 編集 2008年 感受性スペクトル 2009/04/02 削除 ■ ログインユーザーのみ 編集 2007年 感受性スペクトル 2009/04/02 削除 □ □ ヴインフーザーのみ 2009/04/02 2006年 感受性スペクトル 編集 削除 ■ログインユーザーのみ 2009/04/02 2005年 感受性スペクトル 編集 削除 ■ログインユーザーのみ 2009/04/02 2004年 感受性スペクトル 編集 削除 ■ログインユーザーのみ 2003年 感受性スペクトル 2009/04/02 編集 削除 ■ログインユーザーのみ 2009/04/02 2002年 感受性スペクトル 編集 削除 ■ログインユーザーのみ 2009/04/02 2001年 感受性スペクトル 編集 削除 ■ ログインユーザーのみ 2009/01/05 ac2001 n 編集 テスト用サンブル 削除 ■ ログインユーザーのみ

推奨ハードウェア仕様

Webサーバー: Windows Server 2003, Windows Server 2008 メモリ 2GB以上 クライアントPC: Windows 2000, XP,VISTA ブラウザ Internet Explorer Version 6, 7, 8